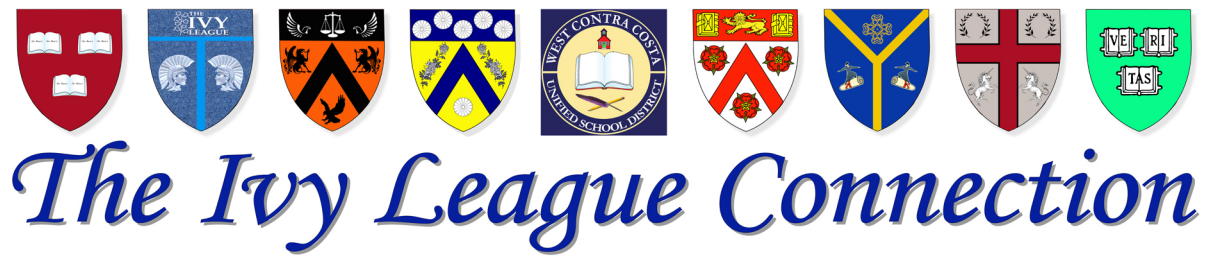

## HOW TO FILL OUT A PDF FORM

Depending on your computer, your operating system and your applications, filling out a PDF form can either be extremely easy or it can be the source of nightmares for years to come.

If you are having difficulty in filling out a PDF form—similar to some that are required as a part of the ILC application process—these instructions may ease some of those nightmares.

When looking at these instructions, you may be intimidated. Trust me in that the written instructions take much more time to read than the actual process.

### **OPEN THE FORM**

Simple enough. Just double click the form.

This is what you should see:

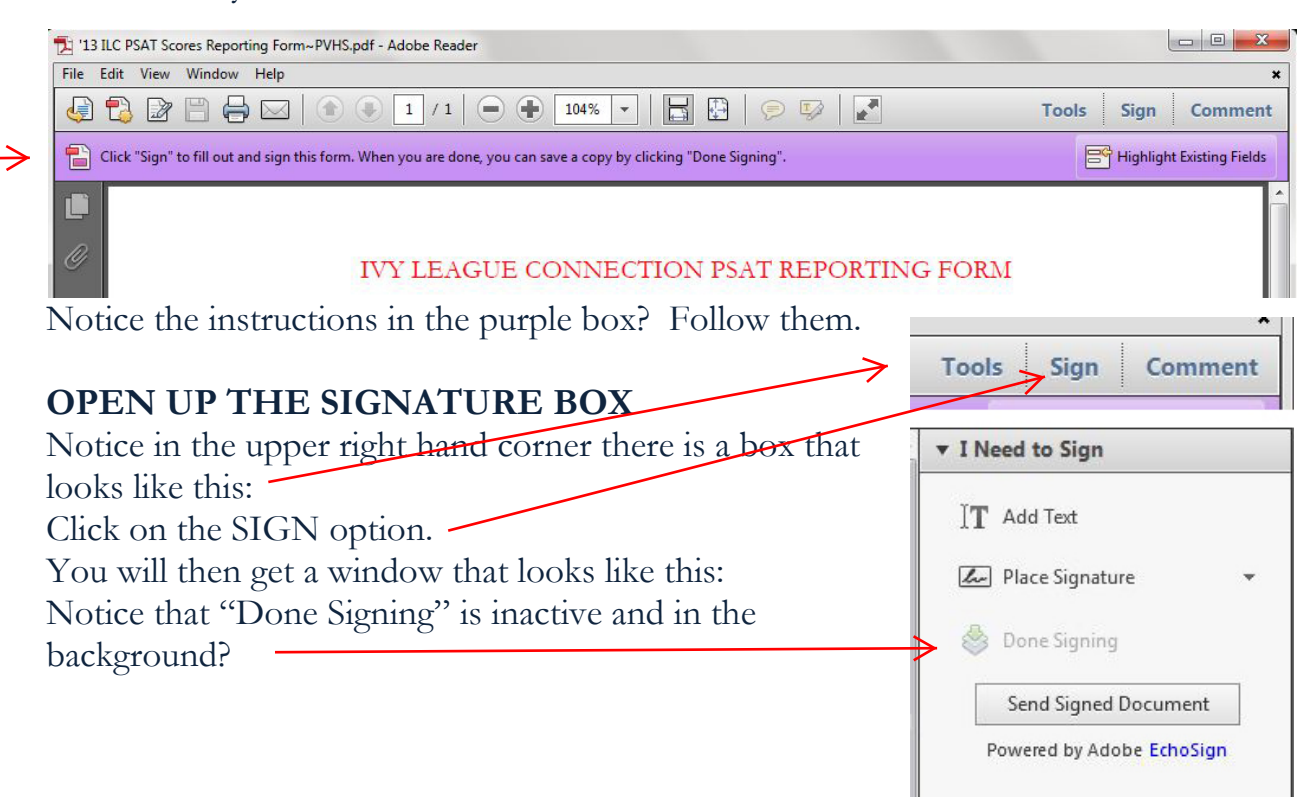

## The Ivy League Connection

## ADD TEXT

Click on the "Add Text" option and insert text:

|                                                                  |               | 1                     |                          |             |        | -      |                                  | 10233         |                                      |
|------------------------------------------------------------------|---------------|-----------------------|--------------------------|-------------|--------|--------|----------------------------------|---------------|--------------------------------------|
|                                                                  |               |                       |                          |             |        |        |                                  | Â             | ▼ I Need to Sign                     |
|                                                                  | IVY LEAGU     | E CONNI               | ECTION PSAT F            | EPORTIN     | NG FOR | М      |                                  |               | $ ightarrow$ ] $\mathbf{T}$ Add Text |
| 87 <u>8</u>                                                      |               |                       |                          |             |        |        |                                  |               | Place Signature                      |
| TODAY'S                                                          | DATE:         |                       |                          |             |        |        |                                  |               | ison risee signature                 |
| 2                                                                | PEA           | SAT SCC               | CORES Pinole Valley High |             |        |        | CTION                            |               | 💩 Done Signing                       |
| NAME                                                             | CORE          | PERCEN                | CORE PERCEN              | CORE PERCEN |        | INDEX  | PERCEN                           |               | Send Signed Document                 |
|                                                                  | y 80          | 100                   | 80 100                   | 80          | 100    | 240    | 100                              | E             | Powered by Adobe EchoSign            |
| 8<br>6                                                           | 4             | _                     |                          |             |        | 8<br>8 | 1                                |               | 2000 (2000 A.S.)                     |
|                                                                  |               |                       |                          |             |        |        |                                  |               |                                      |
| HE KEY'                                                          | TO SAVI       | NG '                  | THE FOR                  | RM          |        |        |                                  |               | TT Add Text                          |
|                                                                  | be allow      | ad to a               | ove the fo               | *m 110      | til ve | u bou  | babba a                          |               |                                      |
|                                                                  |               |                       |                          | un un       | iui ye | u nav  | c audeu                          |               | Diaco Signatura                      |
| signature.                                                       |               |                       |                          |             |        |        | 7                                |               |                                      |
| otice that in                                                    | n the box     | you h                 | ave a "Pla               | ce Sigi     | natur  | e~ op  | tion:                            |               | An                                   |
| ick on that                                                      | option.       |                       |                          |             |        |        |                                  |               | Some Signing                         |
|                                                                  |               |                       |                          |             |        |        |                                  |               |                                      |
| Place Signature CREATING A                                       |               |                       |                          |             |        | Place  | Signature                        |               | 23                                   |
| How would you like to create your signature                      |               |                       | SIGNATURE                |             |        |        | w would you like to create you   | ur signature  | 0                                    |
| Type my signature                                                |               |                       | You can either create    |             |        |        | pe my signature<br>er Your Name: | •             |                                      |
| Enter Your Name:                                                 |               |                       | a signature that is      |             |        |        | iew Your Signature:              |               |                                      |
|                                                                  |               |                       |                          |             |        |        |                                  |               |                                      |
| Review Your Signature:                                           |               |                       | your manie of you can    |             |        |        |                                  |               |                                      |
|                                                                  |               |                       | create a signature that  |             |        |        | $\mathcal{D}$                    |               | C. A CL. D.L.                        |
|                                                                  |               |                       | is a simple              | e perio     | od.    |        | DD                               | И             | (JONNEY 4                            |
| How would you like to create your signature<br>Type my signature |               |                       |                          |             |        |        |                                  | •             |                                      |
|                                                                  |               |                       |                          |             |        |        |                                  |               |                                      |
| Enter Your Name:                                                 |               |                       |                          |             |        |        | Change Signature Style (S        | ityle 1 of 3) | Accept Cancel                        |
| 、                                                                |               |                       |                          |             |        |        |                                  |               |                                      |
| 1                                                                | ,             |                       |                          |             |        |        |                                  |               |                                      |
|                                                                  | Review Yo     | eview Your Signature: |                          |             |        |        |                                  |               |                                      |
|                                                                  |               |                       |                          |             |        |        |                                  |               |                                      |
|                                                                  |               |                       |                          |             |        |        |                                  |               |                                      |
|                                                                  | $\rightarrow$ | ٠                     |                          |             |        |        |                                  |               |                                      |

Once you have created a signature, your computer should remember the signature and you should not need to repeat this step.

## PLACEMENT OF "SIGNATURE"

When you click the ACCEPT button your "signature" will then be placed somewhere on the form. Simply drag it to a place where it either serves your needs or is out of the way.

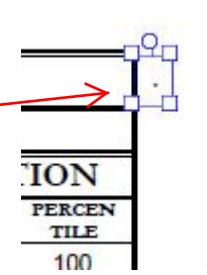

2

When opportunity knocks, some people answer the door while others just complain about the noise.

# The Ivy League Connection

### DONE SIGNING

Once you have placed your signature, the DONE SIGNING option will be activated and you can click it.

 $[\mathbf{T}]$  Add Text

In Place Signature

Done Signing

### SAVING THE FORM

Once you've clicked on the DONE SIGNING option, a

window will open allowing you to save the form. Title it as required and save where you would normally save documents. You can then email the form as required.

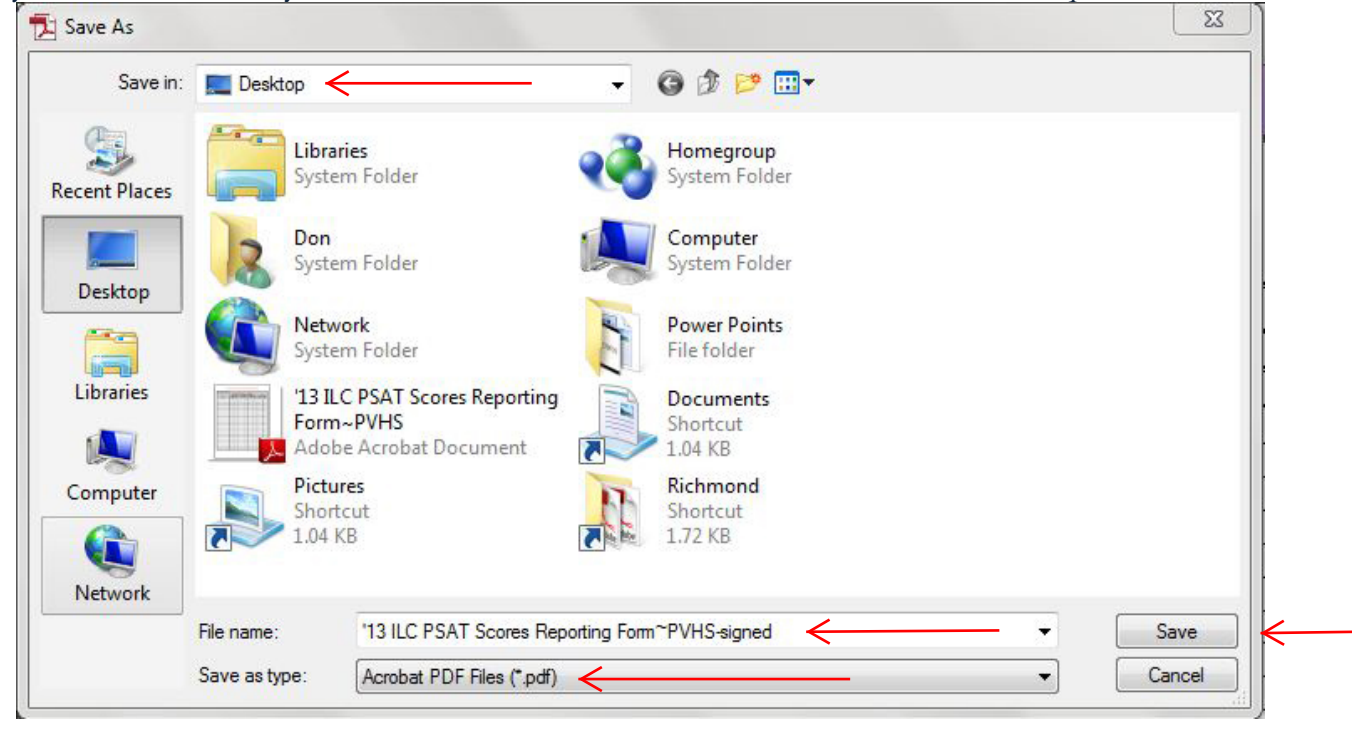